# Report

### **Report 1) Report**

### 【目的】

輸送実績を様々な形で抽出、エクセルでのダウンロードが出来ます。 My Report 機能にて、自らのレポートフォーマットの作成、保存、流用が可能です。 本機能の利用のためには、ログインが必須となりますので、IDをお持ちではない御客様は、 まず、弊社E-Serviceへ入会をお願いします。

### 【利用手順】

- ログインをする。
- ReportメニューのReport掲示板をクリックする。
- ③ 検索条件を設定の上、Search ボタンを押す。
- ④ 【オプション】エクセルにて保存する場合には、下部の【Download】ボタンを押す。

| Report                         | Report                                                 | User Guide                        |                                                               |                           |                       |                       |                  | Report > Report |  |  |
|--------------------------------|--------------------------------------------------------|-----------------------------------|---------------------------------------------------------------|---------------------------|-----------------------|-----------------------|------------------|-----------------|--|--|
| Report                         | This service pro<br>and these can b                    | vides custome<br>be edited by sir | ers with customized<br>mple touch.                            | report without entering s | specific shipment num | ber. 37 items related | to your shipment | are available   |  |  |
| • My Report                    | Report Type Period (Departure) Period (Arrival) Vessel |                                   | Basic Report V Manage My Report                               |                           |                       |                       |                  |                 |  |  |
| Quick Link Edit                |                                                        |                                   | 2016-09-28 🗰 ~ 2016-10-28 🖼 (YYYY-MM-DD) 15days 30Days 45Days |                           |                       |                       |                  |                 |  |  |
| No Search Data.(Quick Link)    |                                                        |                                   | By Customer By Contract No. Update Contract No.               |                           |                       |                       |                  |                 |  |  |
| Other Tools                    | inquiry Opic                                           |                                   | SHIPPER                                                       |                           | NOTIFY <b>V</b> FOR   | WARDER 🔽 AL           | SO NOTIFY        |                 |  |  |
| e-Service Guide                | Route                                                  | 1                                 | Port Of Loading                                               |                           | + Port Of             | Discharging           |                  | +               |  |  |
| Simple S/I<br>e-Service Notice |                                                        |                                   |                                                               |                           |                       |                       |                  | Search          |  |  |
| PC GUIDE                       |                                                        |                                   |                                                               |                           |                       |                       |                  | Total : 9       |  |  |
|                                | B/L No 🔶                                               | Customer<br>Reference No          | Trunk Vessel                                                  | Place of Receipt          | Port of Loading       | Place of Delivery     | Container No     | Consignee N     |  |  |
|                                | KSHA65565400                                           | KSHA65565400                      | TRIDENT 0242E                                                 | SHANGHAI                  | SHANGHAI              | HIROSHIMA             | KMBU4075373      |                 |  |  |
|                                | KSHA65771300                                           | KSHA65771300                      | TRIDENT 0242E                                                 | SHANGHAI                  | SHANGHAI              | HIROSHIMA             | KMBU4077611      | CO.,L           |  |  |
|                                | KSHA66354800                                           | KSHA66354800                      | MUSE 0428E                                                    | SHANGHAI                  | SHANGHAI              | HIROSHIMA             | KMBU2140274      | CO.,L           |  |  |
|                                | KSHA66399300                                           | KSHA66399300                      | CONTRAIL SKY 0294                                             | E SHANGHAI                | SHANGHAI              | HIROSHIMA, JAPAN      | KMBU2033677      | CO.,L           |  |  |
|                                | KSHA66399300                                           | KSHA66399300                      | CONTRAIL SKY 0294                                             | E SHANGHAI                | SHANGHAI              | HIROSHIMA, JAPAN      | KMBU2043422      | CO.,L           |  |  |
|                                | KSHA66399300                                           | KSHA66399300                      | CONTRAIL SKY 0294                                             | E SHANGHAI                | SHANGHAI              | HIROSHIMA, JAPAN      | KMBU2043994      | CO.,L           |  |  |
|                                | K                                                      | 1/011400010400                    |                                                               | CUANCUAL                  | CUANCUAL              | UBOCUMA               | 1/410114004744   | >               |  |  |
|                                |                                                        |                                   |                                                               |                           |                       |                       |                  | Download        |  |  |

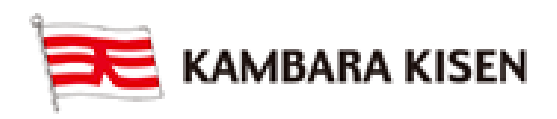

## Report

【検索条件】

- ・Report Type:基本型式のレポートor ご自身で作成されたレポートのいずれかを選択
- ・Manage My Report:ご自身でレポートフォーマットを作成したい時に使います。 ボタンを押しますと、レポート編集ツールに移されます。
- ・Period (Departure):出港日ベースでの期間絞りで検索
- Period (Arrival):入港日ベースでの期間渋りで検索
- ・Vessel:本船名を選んで、検索
- ・上記Period条件の場合、カレンダーにて日付を直接指定する方法と、

【15日】【30日】【45日】から選択する方法があります。

Inquiry Option

By Customer: 基本的にログインされているユーザーの全ての実績になります。

- By Contract No.: 運賃契約番号をお持ちし、且つ、E-ServiceのProfileに登録している 御客様に限って利用が可能です。契約番号毎の検索になります。
- ・Update Contact No.: 運賃契約番号を新規or追加登録を希望する場合、押して下さい。
- Shipper, Consignee, Forwarder, Notify, Also Notify
   立場による検索方法です。例えば、Shipperだけを選択して検索を掛けますと、
   ご自身がShipperとなっているBookingの実績が抽出されます。
   基本、全てのアイテムが選択されておりますが、編集も可能です。
- ・Route:積み港、揚げ港を入力して、ルート毎に検索します。 右側のプラス(+)アイコンを押すことで、複数の港の選択も可能です。

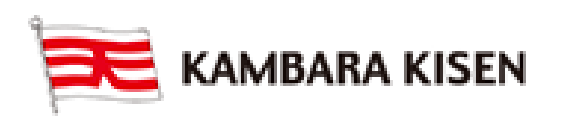

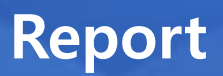

## **Report 2) My Report**

### 【目的】

御客様のお好みにあわせての御自身だけのレポートフォーマットを作成、保存、流用します。

| KAMBARA KISEN Co., Ltd. C-Service                             |         |             |                  |                           |                   |                 |                       |  |
|---------------------------------------------------------------|---------|-------------|------------------|---------------------------|-------------------|-----------------|-----------------------|--|
| Schedule (                                                    | Outboun | d Inbound   | Track & Trace    | Report                    | Rate              | e-Subscription  |                       |  |
| Report                                                        |         | My Report 😐 | lser Guide       |                           |                   |                 | Report > My Report    |  |
| • Report                                                      |         | Name        | Email<br>Service | Searching<br>Period(Week) | Sending Cycle     | Recipients List | Last sending Date     |  |
| My Report                                                     |         |             |                  |                           | No data was found |                 | ~                     |  |
| Quick Link         Edit           No Search Data.(Quick Link) |         |             |                  |                           |                   |                 |                       |  |
| Other Tools                                                   |         |             |                  |                           |                   |                 |                       |  |
| e-Service Guide                                               |         |             |                  |                           |                   |                 |                       |  |
| e-Service Notice                                              |         |             |                  |                           |                   |                 | ~                     |  |
|                                                               |         | Edit Delete |                  |                           |                   | Create New I    | Report e-Subscription |  |

### 【利用手順】

- ① 【My Report】に接続します。
- ② 【Create New Report】ボタンにて新規作成を行います。

### Create New Report

| Report Name                                                                                                    | TEST                                                                                                    |  |  |  |  |  |  |  |  |
|----------------------------------------------------------------------------------------------------|----------------------------------------------------------------------------------------------------|--|--|--|--|--|--|--|--|
| Date                                                                                                    | Departure V                                                                                                    |  |  |  |  |  |  |  |  |
| Inquiry Option                                                                                                    | O By Customer O By Contract No. Update Contract No.                                                                                                    |  |  |  |  |  |  |  |  |
| inquit option                                                                                                    | SHIPPER CONSIGNEE NOTIFY FORWARDER ALSO NOTIFY                                                                                                    |  |  |  |  |  |  |  |  |
| Route                                                                                                    | Port Of Loading Port Of Discharging                                                                                                    |  |  |  |  |  |  |  |  |
| CY in Date<br>Loading Date at Port o<br>Departure Date from P<br>Arrival Date at Port of I<br>Unloading Date at Port<br>Inbound CY<br>Pick-Up Date<br>Truck Gate Out from //<br>Total Transit Time(Act<br>Delivery ETA<br>[Charge Information]<br>Prepaid Charge<br>[Inbound Information]<br>Customs Clearance | f Loading<br>ort of Loading<br>Discharging<br>is of Discharging<br>B Terminal<br>mated)<br>ual)<br>Add >><br>Container Type/Size<br>Shipper Name<br>Consignee Name<br>Trunk Vessel<br>Port of Loading<br>Port of Discharging<br>Prepaid Charge |  |  |  |  |  |  |  |  |
| select the category in Blu                                                                                                    | e.                                                                                                    |  |  |  |  |  |  |  |  |
| E-Mail Service                                                                                                    |                                                                                                    |  |  |  |  |  |  |  |  |

Save

Report > My Report

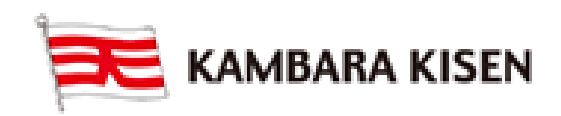

## vice Guide

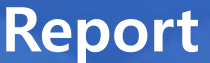

| Report                                      |                                 |                                     |                                                                             | E-              | -Service           | Gu  |
|---------------------------------------------|---------------------------------|-------------------------------------|-----------------------------------------------------------------------------|-----------------|--------------------|-----|
| ・Report Nameに                               | レポートの件名を                        | 入力します                               |                                                                             |                 |                    |     |
| ・<br>抽出<br>其<br>淮<br>上<br>し<br>て            | Noteを選択しまっ                      | t (Denarti                          | IFP・出港日ベー                                                                   | - Z Arrival ·   | 入法日ベース)            |     |
| <ul><li>抽出条件として、</li></ul>                  | Inquiry Option                  | ,。(Depuru<br>~ 選択)ます                |                                                                             |                 |                    |     |
| 11日本日として、<br>・ 第2の冬佐として                     | Routeを入れま。                      | き (オプシ                              | ع <i>`</i> ∠)                                                               |                 |                    |     |
| -<br>- 抽出項目として                              | を側の一覧かられ                        | フ。(ヘ / シ シ<br>//亜レたス項目              | コン)<br>ヨを「ΔDD」「[                                                            | Delete エタン      | 15-7               |     |
| 選択し、右側に移                                    | 多動させます。                         |                                     |                                                                             |                 |                    |     |
| ・右側の下にある↑                                   | ↓ボタンにて項目                        | 目の並び替えた                             | が可能です。                                                                      |                 |                    |     |
| ③ 当該レポートを自動                                 | h抽出、メルマガと                       | して配信頂き                              | きたい場合には、                                                                    | 下段のE-Mai        | Serviceに           |     |
| チェックを入れて下                                   | 、さい。<br>抽出対象に                   | は週単位で1週                             | 間~8週間分かり                                                                    | ら選択頂けます         | 0                  |     |
| 配信周期につきまし                                   | 、ては、「Daily:4                    | 毎日」「Weel                            | <ly:毎週」「m< td=""><td>onthly:毎月」</td><td>から選択可能</td><td>です。</td></ly:毎週」「m<> | onthly:毎月」      | から選択可能             | です。 |
| ④ 基準、条件、項目を                                 | 選択の上、問題な                        | なければ、右⁻                             | Fの【SAVE】ボ                                                                   | タンを押します         | た。                 |     |
| ⑤ 【Do You Want to                           | Save the Data?                  | ?】との確認の                             | Dメッセージが表                                                                    | 長示されます。         |                    |     |
| 前に進む場合にはC                                   | onfirmを、取り消                     | す場合にはCa                             | ancelを押して下                                                                  | さい。             |                    |     |
| Confirm Message                             |                                 | ×                                   |                                                                             |                 |                    |     |
| Do you want to save the                     | data?                           |                                     |                                                                             |                 |                    |     |
|                                             |                                 |                                     |                                                                             |                 |                    |     |
|                                             |                                 |                                     |                                                                             |                 |                    |     |
|                                             | Confirm                         | Cancel                              |                                                                             |                 |                    |     |
| ⑥ 「Confirm」を押し                              | ますと、「問題な                        | く作成出来ま                              | した」とのメッ                                                                     | セージが表示          | されます。              |     |
| ここでは「Close」                                 | ボタンを押して下                        | さい。                                 |                                                                             |                 |                    |     |
| Dialog Message                              |                                 | ×                                   |                                                                             |                 |                    |     |
| The data has been save                      | ed successfully                 |                                     |                                                                             |                 |                    |     |
|                                             |                                 |                                     |                                                                             |                 |                    |     |
|                                             |                                 |                                     |                                                                             |                 |                    |     |
|                                             |                                 | Close                               |                                                                             |                 |                    |     |
| ⑦ 左側の「My Repor                              | t」にて画面を入れ                       | れなおしますと                             | と、作成完了した                                                                    | こReportが確認      | 出来ます。              |     |
| Report                                      | My Report 🖳 User Gu             | lide                                |                                                                             |                 | Report > My Report |     |
| Report                                      | Name Name                       | Email Searchin<br>Service Period(We | g<br>ek) Sending Cycle                                                      | Recipients List | Last sending Date  |     |
| My Report                                   | TEST                            | 1 Week                              | Daily                                                                       |                 | ^                  |     |
| Quick Link Edit No Search Data.(Quick Link) |                                 |                                     |                                                                             |                 |                    |     |
| Other Tools                                 |                                 |                                     |                                                                             |                 |                    |     |
| e-Service Guide                             |                                 |                                     |                                                                             |                 |                    |     |
| e-Service Notice                            |                                 |                                     |                                                                             |                 |                    |     |
| C GUIDE                                     | Edit                            |                                     |                                                                             | Create New Pape | rt a Subscription  |     |
| (二チ トロートレー                                  |                                 |                                     |                                                                             |                 | モー auscription     |     |
| <ul> <li>・行をクリックして<br/>編集や削除操作か</li> </ul>  | ニコンボボックスに<br><sup>、</sup> 可能です。 | こチェックをス                             | へれた上、【Edi                                                                   | t] [Delete]     | ボタンにて              |     |

・【E-Subscription】ボタンにてメルマガ配信の宛先等の編集が出来ます。

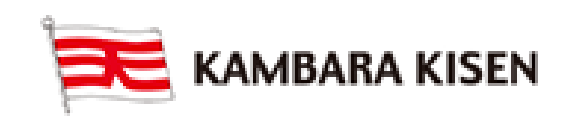

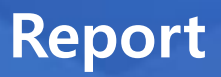

| e-Subs       | criptio          | User Gui                      | de                         |                          |                                  | e-Subscription > e-Subscri | ption  |
|--------------|------------------|-------------------------------|----------------------------|--------------------------|----------------------------------|----------------------------|--------|
| Documer      | ntation Ve       | essel Repo                    | rt Schedule                |                          |                                  |                            |        |
| This service | allows custo     | omers to set the              | e period, sending cycle an | d recipient list for the | auto-send of the created report. |                            |        |
| Report       | ۲                | Subscribe                     | OUnsubscribe               |                          |                                  |                            |        |
|              |                  |                               |                            |                          |                                  | Tota                       | al : 1 |
| Name         | Email<br>Service | Searching<br>Period<br>(Week) | Sending Cycle              | Date                     | Recipients List                  | Last sending Date          |        |
| TEST         |                  | 1 🗸                           | Daily 🗸                    | Departure 🗸              |                                  |                            | ~      |
|              |                  |                               |                            |                          |                                  |                            |        |
|              |                  |                               |                            |                          |                                  |                            | ~      |
| The day and  | d date for Tra   | ansmission Peri               | iod is based on a time zon | e GMT+09:00.             |                                  | Sav                        | e      |

メルマガの定期配信を希望する場合には、「Subscribe」を選んでください。 本人以外の人にも同様のレポートを共有したい場合には、青色の部分を選択、記入の上、 Saveを押して下さい。「Recipients List(緑色)」をクリックして、宛先の設定が可能です。 最後にはSaveボタンにて操作を完了してください。

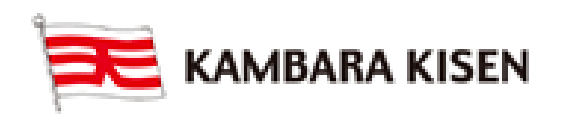